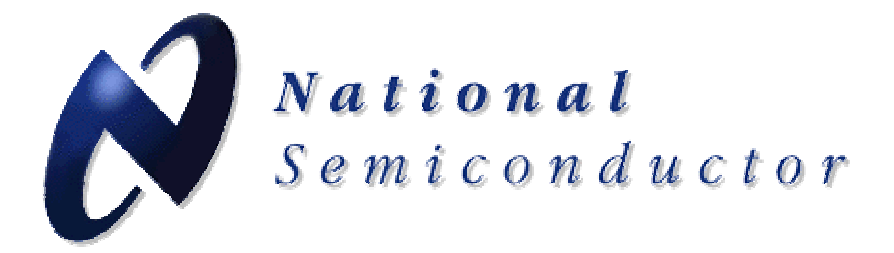

LMK01000 Precision Clock Conditioner Evaluation Board Operating Instructions

2-20-2008

National Semiconductor Corporation Interface Division

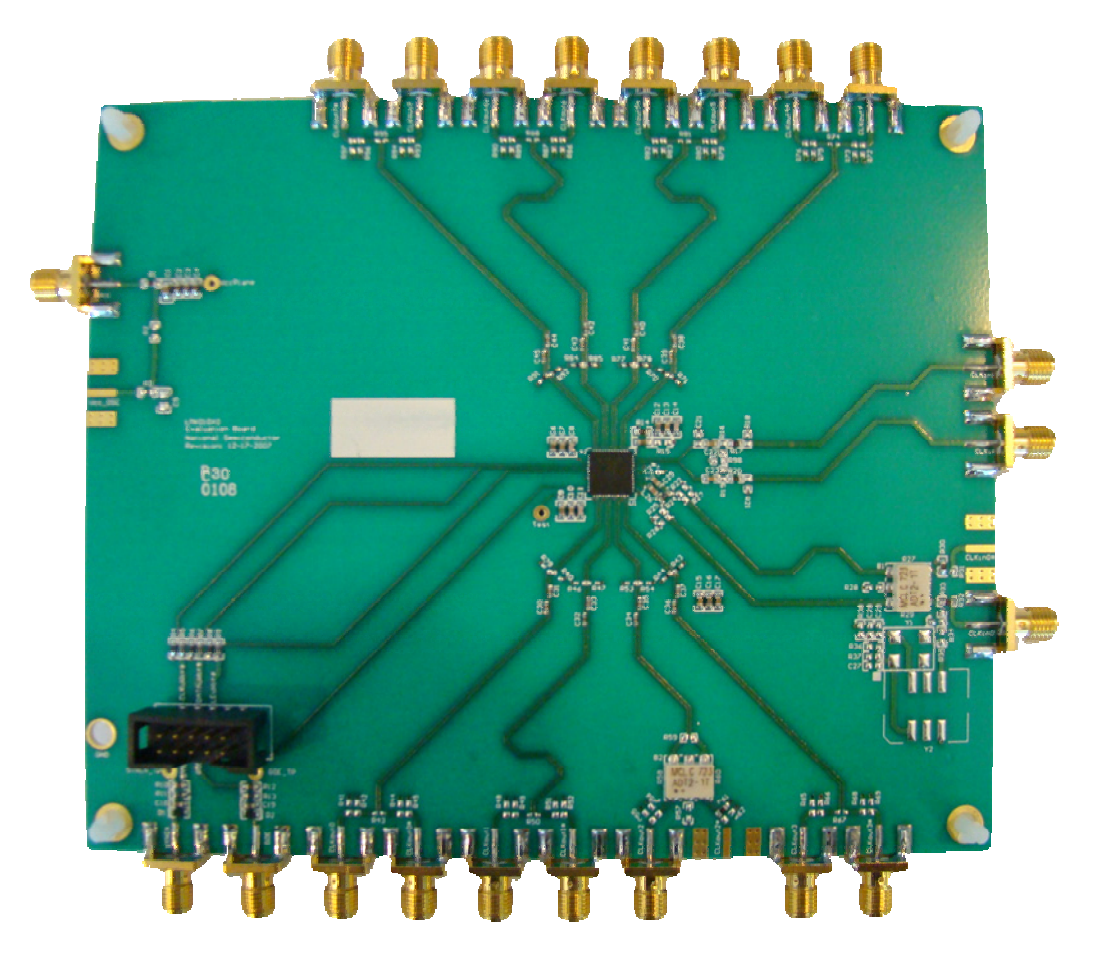

10333 North Meridian Street Suite 400 Indianapolis, IN, 46290

# TABLE OF CONTENTS

| GENERAL DESCRIPTION                    | 3    |
|----------------------------------------|------|
| BASIC OPERATION                        | 3    |
| BOARD INFORMATION                      | 6    |
| CLKin Inputs                           | 6    |
| CLKout Outputs                         | 7    |
| SYNC*                                  | 8    |
| GOE*                                   | 8    |
| NOISE FLOOR MEASUREMENTS               | . 10 |
| Reason and Methodology                 | 10   |
| Charts                                 | 11   |
| DELAY MEASUREMENTS                     | . 12 |
| CODELOADER SETTINGS                    | . 13 |
| Default Mode                           | 13   |
| Registers Tab                          | 13   |
| Bits/Pins Tab                          | 15   |
| Clock Outputs Tab                      | 16   |
| APPENDIX A: SCHEMATIC                  | . 17 |
| APPENDIX B: LAYER STACK UP INFORMATION | . 19 |
| APPENDIX C: BILL OF MATERIALS          | .20  |

### **General Description**

The LMK01000 Evaluation Board package simplifies evaluation of the LMK01000 Precision Clock Conditioner. Contents:

- Evaluation board
- LPT to 10 pin uWire cable
- CodeLoader software

The *CodeLoader* software will run on a Windows 2000 or Windows XP PC. The purpose of the *CodeLoader* software is to program the internal registers of the LMK01000 device through a MICROWIRE<sup>™</sup> interface.

### **Basic Operation**

To prepare the computer for use with the evaluation board, first install the *CodeLoader4* software. Reference the document, *"Installing CodeLoader 4"* and *"Installing USB Driver"* as needed to assist in this task before continuing with the hardware setup.

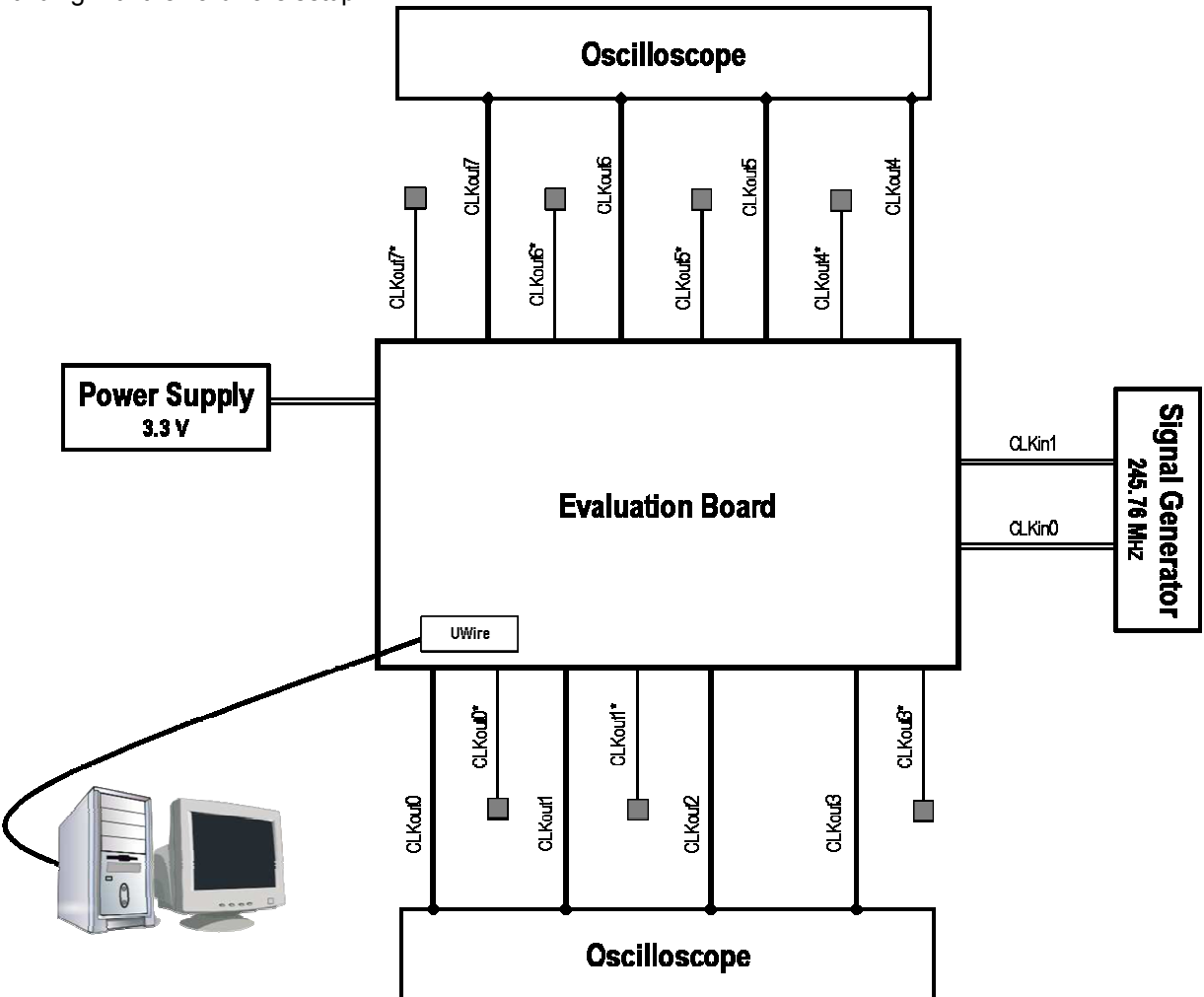

- 1) Connect a low noise 3.3 V power supply to the Vcc connector located at the top left of the board
- 2) Connect the uWire cable to the **uWire** header located in the lower left.
- Connect a suitable signal generator to one of the CLKin connectors on the right side of the board. One could also use an LVPECL or LVDS output to drive CLKin1. Be sure to indicate which clock is being used for the input on CodeLoader using the CLKin\_SELECT bit on the bits/pins tab.

- 4) Connect...
  - PC directly to the evaluation board with the LPT to 10 pin uWire cable, plugging the cable into an LPT port on the computer. This setup is shown below. The cable can be removed after programming to minimize noise and EMI.
    - Or
  - Available separately, upon request, the USB <--> uWire board can be connected to the PC with a USB cable. The board provides a 10 pin ribbon cable to connect to the uWire header on the evaluation board as done in step 1b (instead of the LPT to 10 pin uWire cable).
- 5) Select the default mode by clicking "Mode"  $\rightarrow$  "245.76 MHz OSCin"

|   | K LMK01000                                   |                         |          |               | <u>-0×</u> |
|---|----------------------------------------------|-------------------------|----------|---------------|------------|
| I | File Keyboard Controls Select Device Options | Mode USB Help           |          |               |            |
| l | Port Setup Registers                         | 245.76 MHz Distribution | urstMode | Clock Outputs |            |
| l |                                              | Add                     |          |               |            |
|   |                                              |                         |          |               |            |

6) Load the part with CodeLoader. Communication with the part can be verified by enabling and disabling POWERDOWN bit on CodeLoader and observing a change in the current. If the current does not change, ensure that the port setup is correct. (See PORT SETUP section for further debugging information) Some common debugging tips are shown below:

| LPT Mode                                        | USB Mode                                                    |
|-------------------------------------------------|-------------------------------------------------------------|
| Ensure that CodeLoader is set to LPT mode in    | Ensure that CodeLoader is set to USB mode in the Port       |
| the Port Setup Tab                              | Setup Tab                                                   |
| Ensure that the proper port (LPT1, LPT2, or     | Ensure that the green light is <u>on</u> for the USB board. |
| LPT3) is selected. CodeLoader does not auto     |                                                             |
| detect the proper port.                         |                                                             |
| Ensure that some signal is actually coming from | Ensure that CodeLoader is properly communicating with       |
| the part. If no signal is coming, then this     | the USB board. Note that communication to the USB           |
| indicates a windows issue - common windows      | board does not guarantee communication with the part.       |
| issues with the parallel port include: the user | Also, try USB->Version from the menu. A version             |
| needs to have administrative rights and the     | description should be displayed. If not, then the           |
| selected mode can sometimes make a              | computer is not communicating with the USB board.           |
| difference.                                     |                                                             |

### **Basic Operation (continued)**

7) **Select (ENABLE) output to measure**, any of CLKout (0-7) or EN\_CLK from either Clock Outputs or Bits/Pins tabs. For default mode, all outputs are disabled.

| 🕅 LMK01000                                 |                                                                                   |                                                                                                    |               |                                                                                             |                                               |  |  |  |
|--------------------------------------------|-----------------------------------------------------------------------------------|----------------------------------------------------------------------------------------------------|---------------|---------------------------------------------------------------------------------------------|-----------------------------------------------|--|--|--|
| File Keyboard Controls Select Device Op    | tions <u>M</u> ode <u>U</u> SB <u>H</u> elp                                       | _                                                                                                    |               |                                                                                             |                                               |  |  |  |
| Port Setup Registers                       | Bits/Pins                                                                         | BurstMode                                                                                                    | Clock Outputs | ]                                                                                           |                                               |  |  |  |
| External<br>Source<br>Fin<br>245.76 MHz    | Clock<br>Divider<br>2<br>2<br>2<br>2<br>2<br>2<br>2<br>2<br>2<br>2<br>2<br>2<br>2 | <ul> <li>Clock Mux</li> <li>Bypassed</li> <li>Bypassed</li> <li>Bypassed</li> <li>Bypassed</li> <li>Bypassed</li> <li>Bypassed</li> <li>Bypassed</li> <li>Bypassed</li> <li>Bypassed</li> </ul> |               | CLKout0 245.76<br>CLKout1<br>CLKout2<br>CLKout3<br>CLKout4<br>CLKout5<br>CLKout6<br>CLKout7 | MHz<br>MHz<br>MHz<br>MHz<br>MHz<br>MHz<br>MHz |  |  |  |
| JUMM Mode: LPT   Selected device: LMKU1UUU |                                                                                   |                                                                                                    |               |                                                                                             |                                               |  |  |  |

- Program the LMK01000 evaluation board by clicking "Keyboard Controls" → "Load Device", or by pressing Ctrl+L.
- 9) Make and record measurements. After programming, the uWire cable can be unplugged from the evaluation board to minimize noise and EMI.

### **Board Information**

### **CLKin Inputs**

CLKin0 is one of two inputs that can be used to drive the LMK01000. Although this input is rated to higher frequencies, the balun on the board is only rated to 400 MHz. Ensure CLKin\_SELECT is set to CLKin0 when using this input. If a higher frequency is required, above 400 MHz, then use CLKin1.

CLKin1 is very similar to CLKin0. If this input is driven single-ended, it is preferred to shunt CLKin1\* to ground with a capacitor, but this capacitor is not placed on the board. CLKin1 is currently configured to be fed by a differential output, such as the output of the LMK03000C. Ensure that CLKin\_SELECT is set to CLKin1 when using this input.

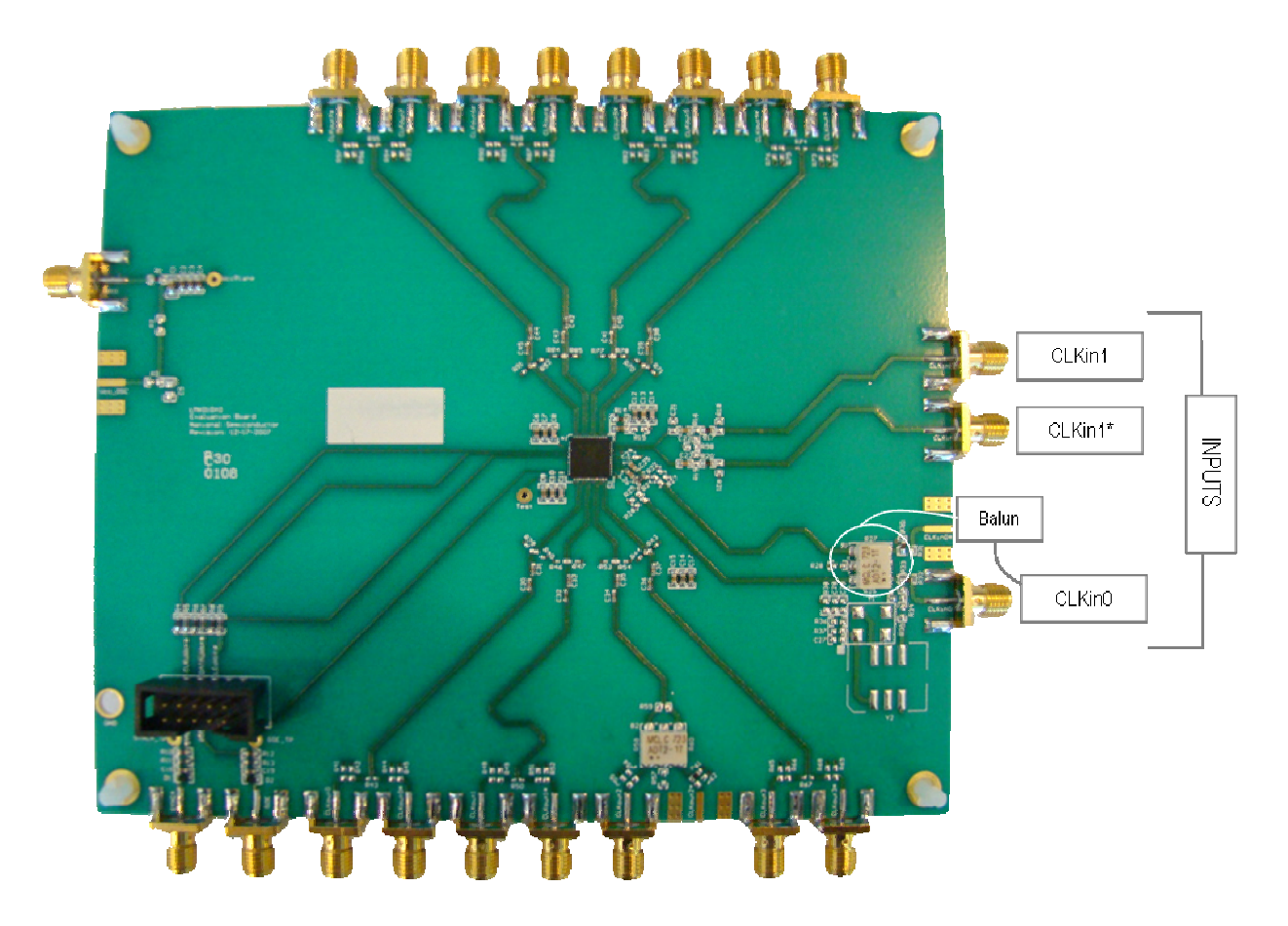

# **CLKout Outputs**

CLKout0 to CLKout2 are LVDS outputs. For CLKout2, there is a balun attached, so it can be attached to singleended test equipment. Although the output is rated to higher frequencies, the balun is only rated to 400 MHz. CLKout3 to CLKout7 are LVPECL outputs and all are configured the same.

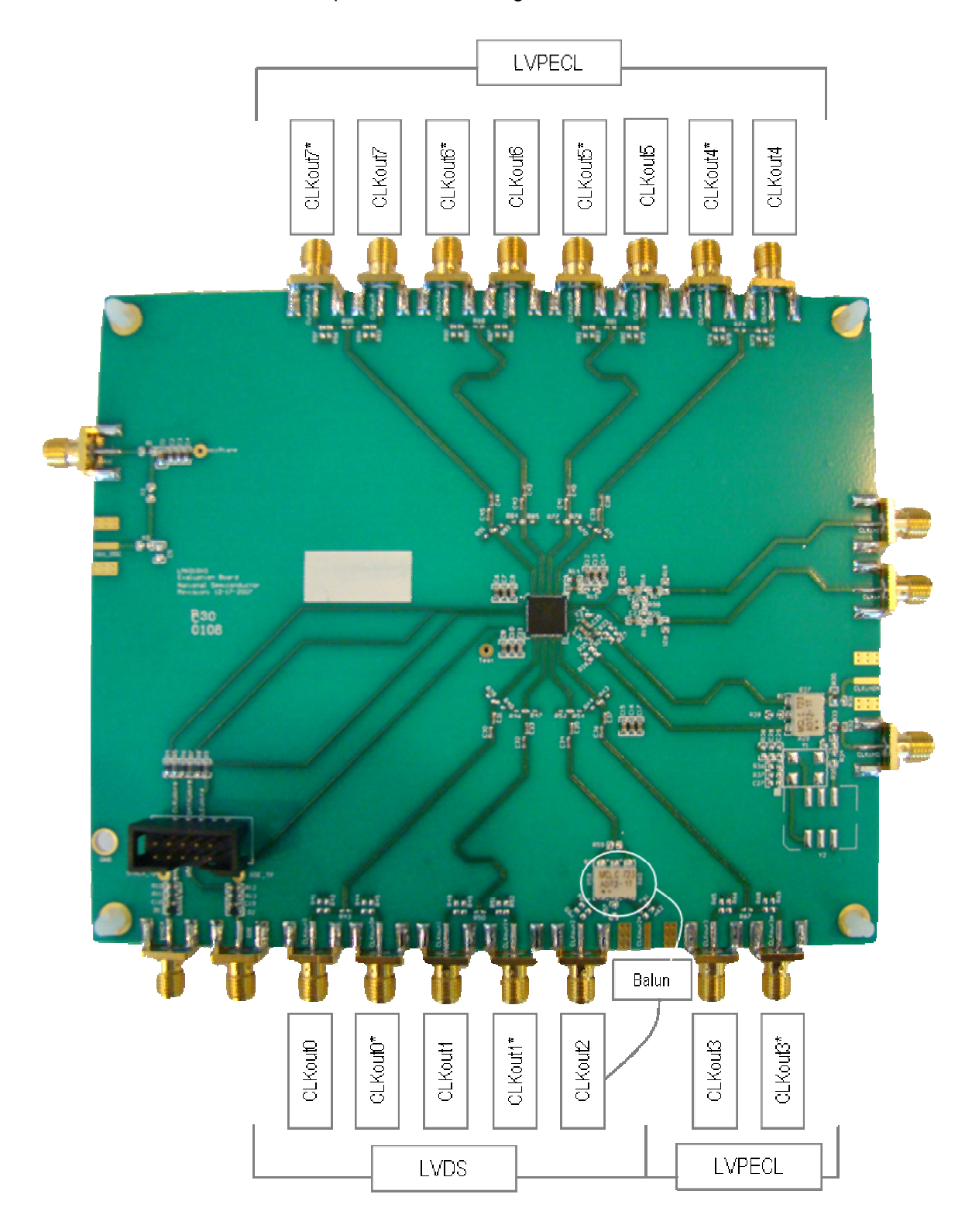

### SYNC\*

This input connects to the SYNC\* pin that can be used to synchronize the outputs in the event that they are dividing the input signal (divided mode). For bypass mode, this is not necessary. For the LMK01000 to run, this has to be set to high logic level. On the board, there is a diode and pull up resistor such that if the CodeLoader cable is taken away, the pull-up will pull this high, but if the CodeLoader cable is attached, then this will override the pull-up resistor.

### GOE\*

This connector connects to the GOE pin on the chip, which needs to be set to high logic level to have all the outputs running. On the board, there is a diode and pull up resistor such that if the CodeLoader cable is taken away, the pull-up will pull this high, but if the CodeLoader cable is attached, then this will override the pull-up resistor.

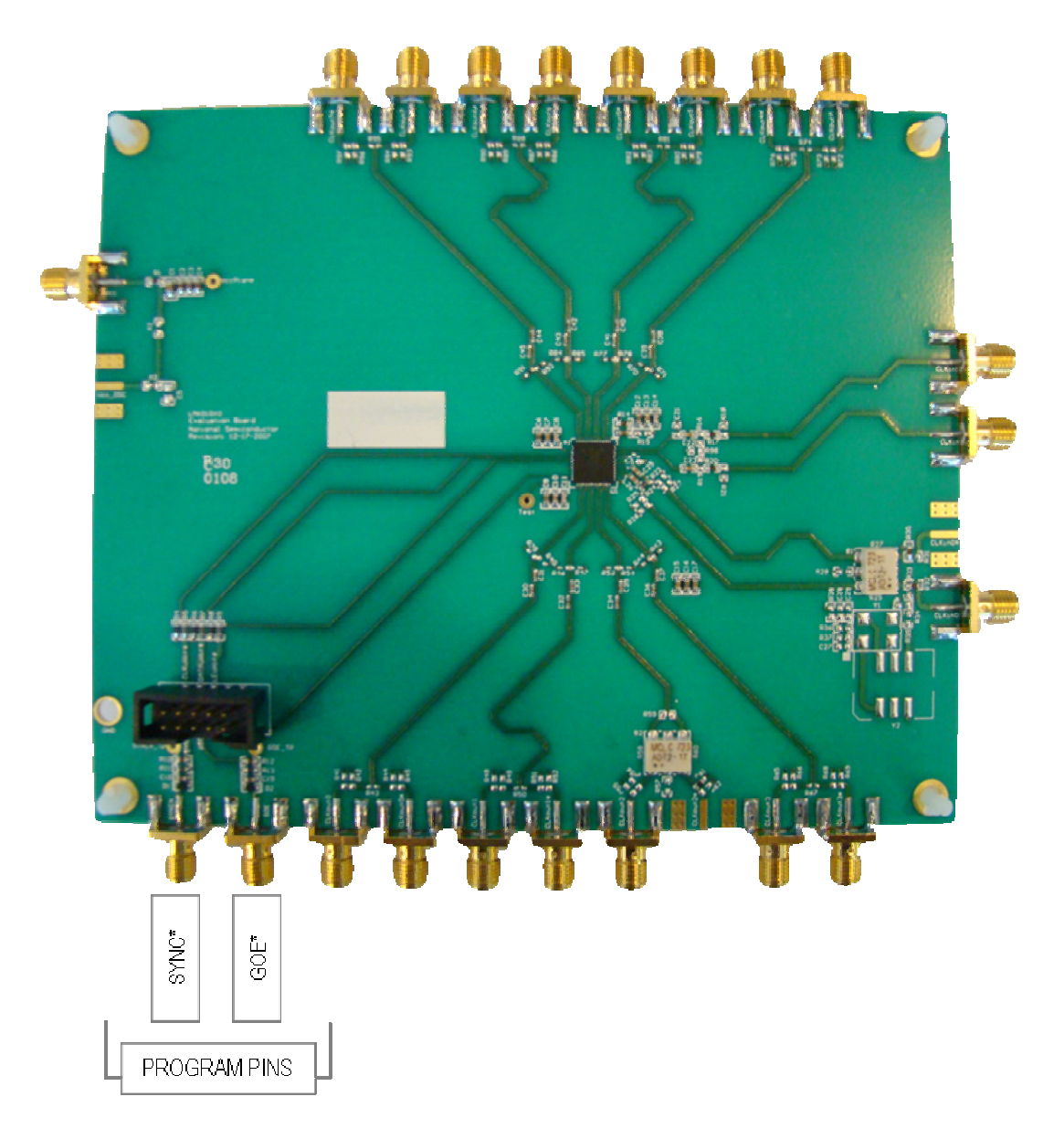

### **Recommended Equipment**

#### Power Supply

The Power Supply should be a low noise power supply. An Agilent 6623A Triple power supply with external LC filters or an HP E3610A with external LC filters was used in creating these evaluation board instructions. The LC filters on the outputs help to reduce noise from the power supplies.

#### Oscilloscope

An Agilent Infiniium DSO81204A was used.

#### Signal Generator

A signal generator can to be used to drive either the CLKin0 or CLKin1 pin. If phase noise is measured, consider the signal generator noise, since it tends to dominate. CLKin1 can also be driven from an LVDS or LVPECL clock output, such as one from the LMK03000C evaluation board.

# **Noise Floor Measurements**

### **Reason and Methodology**

When measuring output noise, consideration should be taken to note the inherent noise of the input source in order to accurately reflect the performance of the LMK01000. The measured output noise consists of the output noise of the LMK01000 - plus the inherent noise of the signal generator, or reference signal input, chosen. To determine the actual noise floor of the device, the input noise must be measured, or interpolated. The charts referenced below were compiled with measurements from an Agilent E5052A Signal Source Analyzer.

This methodology can be visualized in the following formula expressions:

Measured Noise

 $10^{(MeasuredNoise/10)} = 10^{(DeviceNoise/10)} + 10^{(SigGenNoise/10)}$ 

The above expression can be solved for DeviceNoise as follows:

 $DeviceNoise = 10 \cdot \log(10^{MeasuredNoise/10} - 10^{SigGenNoise/10})$ 

Three (3) samples are depicted to help further explain this methodology:

- Raw Data chart depicting an input of 245.76 MHz with no internal dividers affecting output (See Chart #1)
- Smoothed Data chart Raw data "smoothed" to help remove extraneous noise from the graphical representation. (See Chart #2)
- Corrected Data chart depicts an input of 245.76 MHz with no internal dividers affecting output. Input noise (as measured above in the Raw data chart) removed and calculated actual noise floor of device and outputs shown. (See Chart #3)

#### Charts

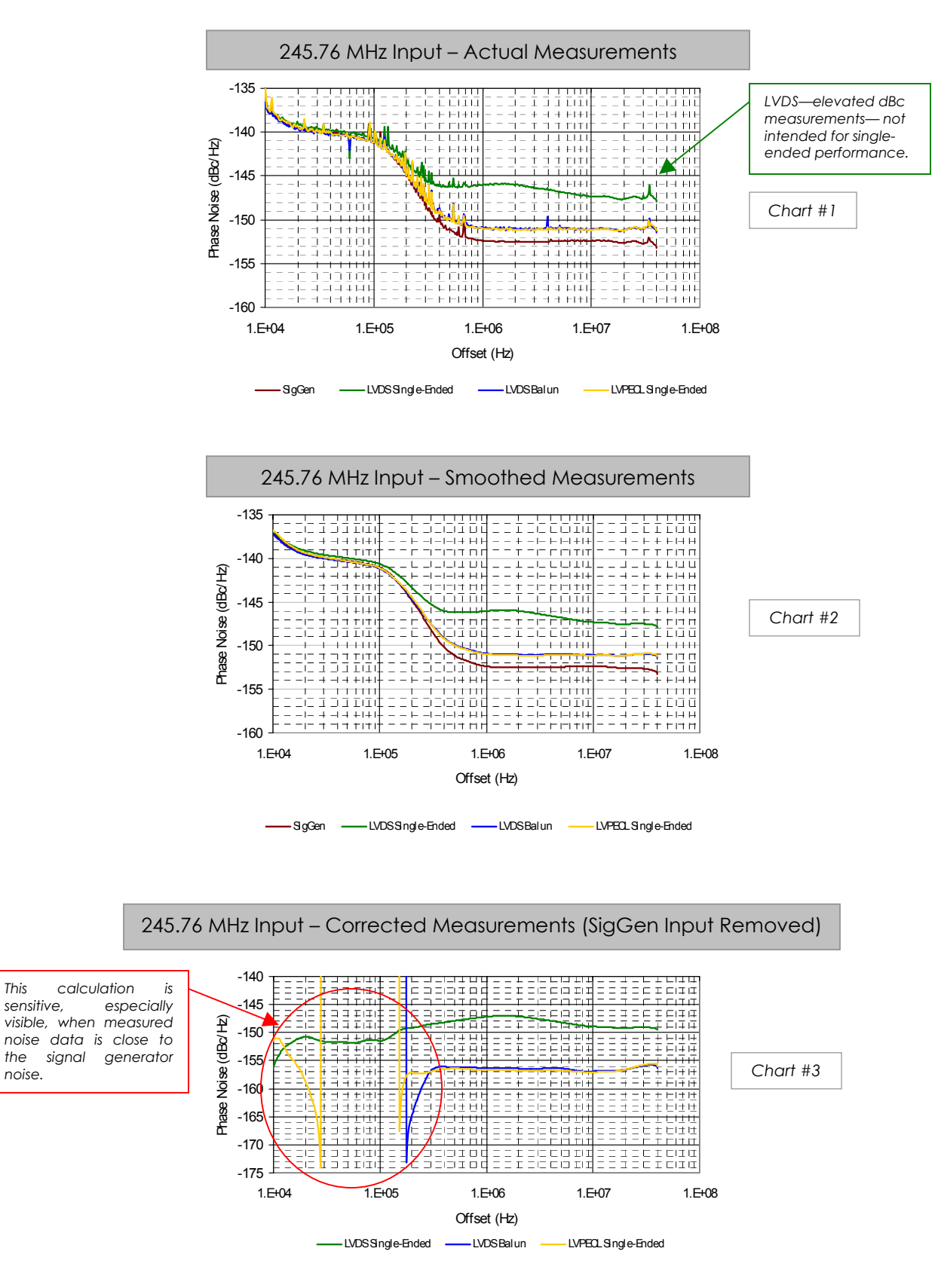

This

noise.

### **Delay Measurements**

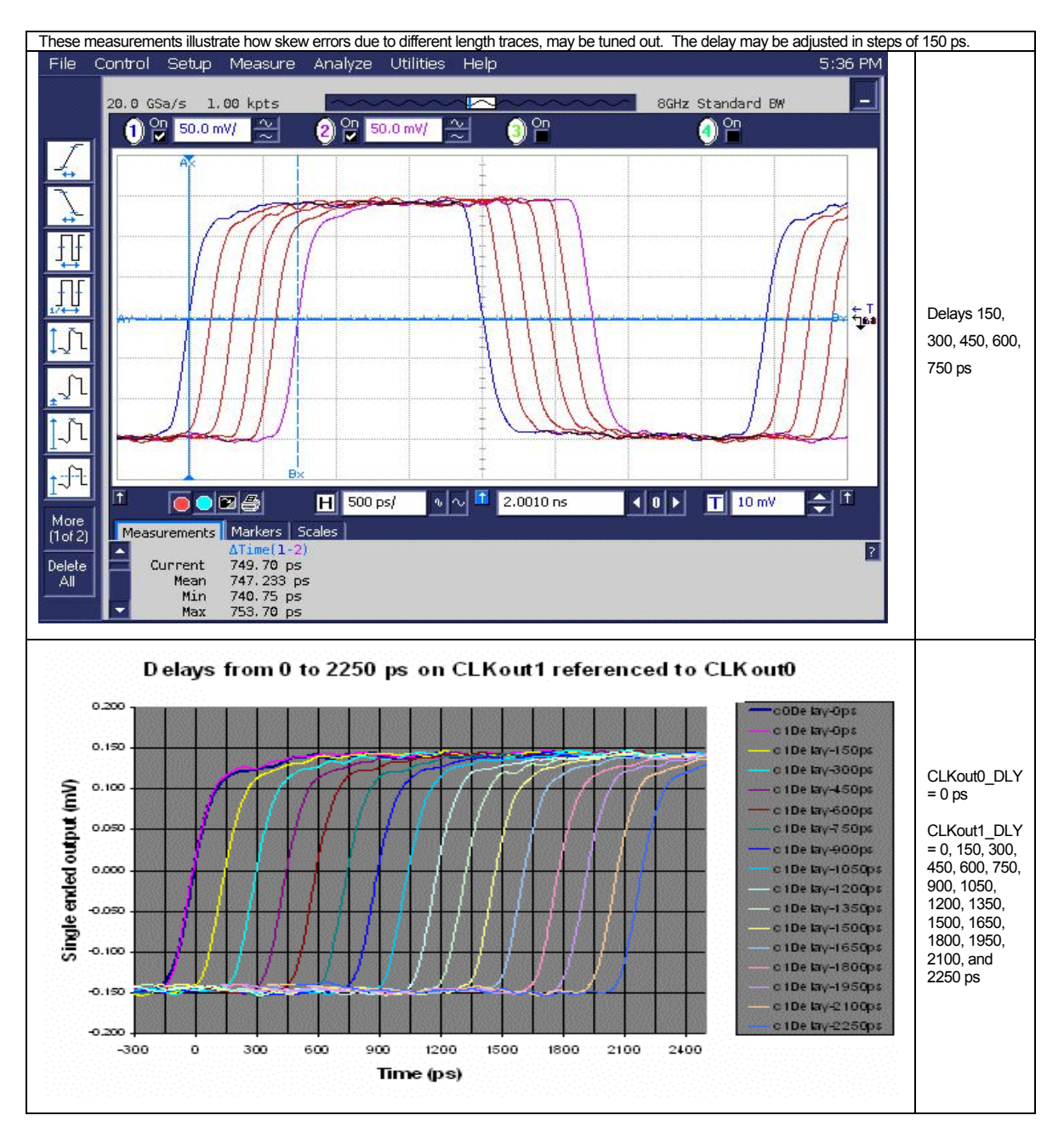

### **CodeLoader Settings**

#### **Default Mode**

The default mode for all programming registers can be restored by clicking  $\underline{M}$ ode  $\rightarrow$  "245.76 MHz OSCin". The default reference oscillator used for these instructions is 245.76 MHz and the restored mode expects a 245.76 MHz OSCin signal. For the loaded mode to take affect the device must be first loaded by pressing <u>Ctrl+L</u>. However, this will not restore the default Pin Configuration if any Pin Configuration settings were accidentally changed. Refer to Bits/ Pin Tab section for more information.

|   | 🔀 LMK01000                                  |                         |            |                      |    |
|---|---------------------------------------------|-------------------------|------------|----------------------|----|
| I | File Keyboard Controls Select Device Option | Mode USB Help           |            |                      |    |
| I | Port Setup Registers                        | 245.76 MHz Distribution | urstMode 🛛 | Clock Outputs        |    |
| l |                                             | Add                     |            |                      |    |
| I | Communication Mode                          |                         |            | LPT Port Setup Diagr | am |

### **Registers Tab**

This tab shows the literal bits being sent when Ctrl+L is pressed. If you want to individually load registers, this tab can be used. The bits can be changed here, but it is recommended to do this on the other tabs instead.

| 🕅 LMK01000                                                                             |                                                            |                                                                                                    |           |                                                                                                    |                                                                                                    |  |
|----------------------------------------------------------------------------------------|------------------------------------------------------------|----------------------------------------------------------------------------------------------------|-----------|----------------------------------------------------------------------------------------------------|----------------------------------------------------------------------------------------------------|--|
| Eile Keyboard Contr                                                                    | ols Select Device Options                                  | Mode USB Help                                                                                                    |           |                                                                                                    |                                                                                                    |  |
| Port Setup                                                                             | Registers                                                  | Bits/Pins                                                                                                    | BurstMode | Clock Outputs                                                                                                    |                                                                                                    |  |
| <i>MSB</i> ><br>R0 (INIT)<br>R0<br>R1<br>R2<br>R3<br>R4<br>R5<br>R6<br>R7<br>R9<br>R14 | $\begin{array}{c} 3 & 3 & 2 & 2 & 2 & 2 & 2 & 2 & 2 & 2 &$ | $\begin{array}{c} 2 & 1 & 1 & 1 & 1 & 1 & 1 & 1 & 1 & 1 \\ 0 & 9 & 8 & 7 & 6 & 5 & 4 & 3 & 2 & 1 \\ 0 & 0 & 0 & 0 & 0 & 0 & 0 & 0 & 0 & 0$ |           | D<br>D<br>Load<br>R0 (INIT<br>Load<br>R1<br>Load<br>D<br>Load<br>C<br>Load<br>R1<br>Load<br>R1<br>Lo<br>R1<br>Load<br>R1<br>Lo<br>R1<br>Lo<br>R1<br>Lo<br>R1<br>Lo<br>R1<br>Lo<br>R1<br>R1<br>Lo<br>R1<br>R1<br>Lo<br>R1<br>Lo<br>R1<br>R1<br>Lo<br>R1<br>Lo<br>R1<br>R1<br>Lo<br>R1<br>Lo<br>R1<br>Lo<br>R1<br>Lo<br>R1<br>Lo<br>R1<br>R1<br>Lo<br>R1<br>R1<br>Lo<br>R1<br>R1<br>Lo<br>R1 | Hex Value 0 0x8000 0100 0x0000 0101 0x0000 0101 0x0000 0102 0x0000 0103 0x0000 0104 0x0000 0104 0x0000 0105 0x0000 0106 0x0000 22A09 0x4800 000E |  |
| LUMM Mode: LPT                                                                         | Selected device: LMK0100                                   | J                                                                                                    |           |                                                                                                    | //                                                                                                    |  |

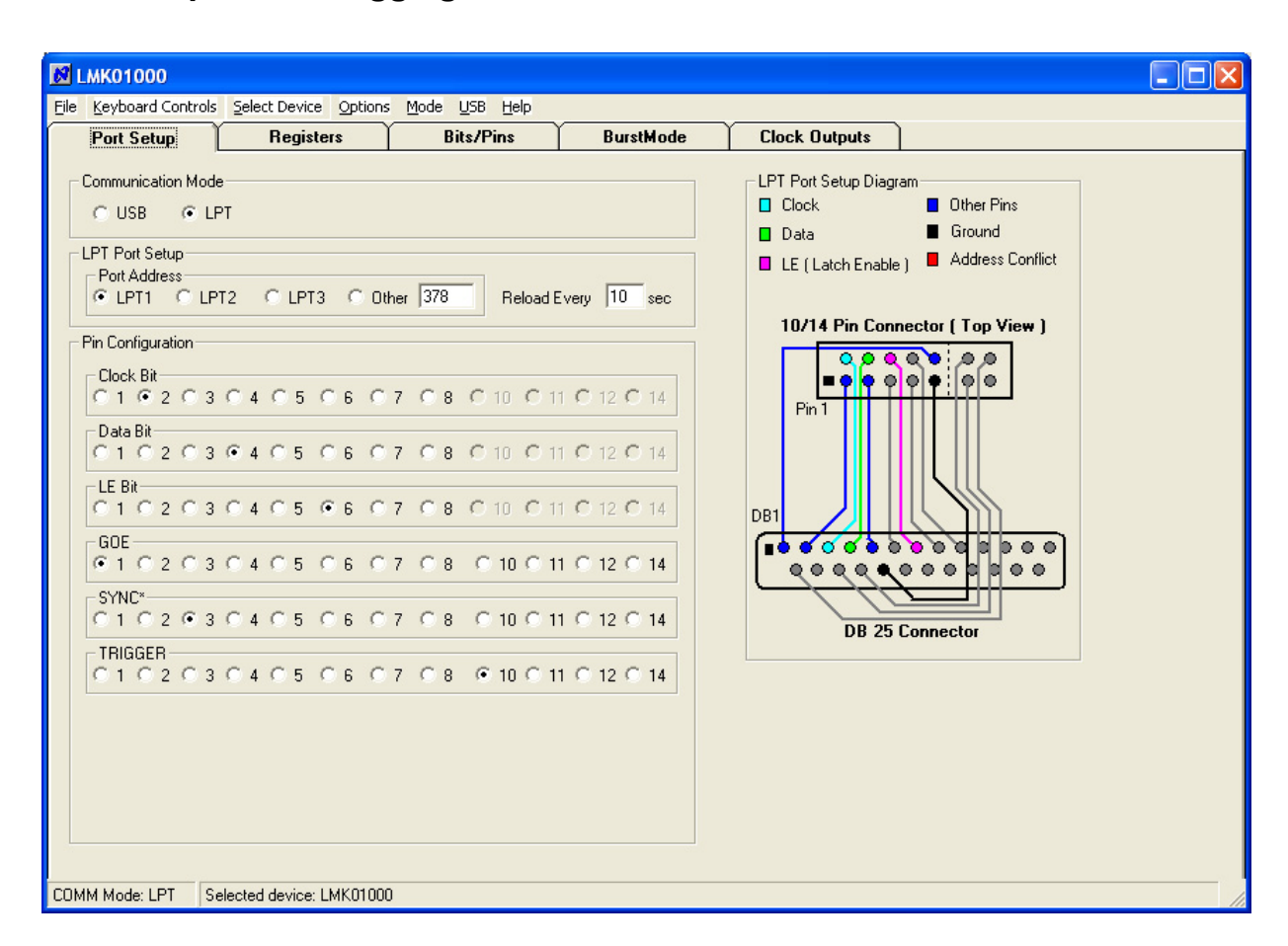

# Port Setup and Debugging Communication Issues

#### **Debugging Communication Issues**

- 1. Ensure that the correct mode of USB or LPT is selected.
- 2. Ensure that the port setup is correct
- 3. Ensure that the cable is properly hooked to the board such that it dangles off the edge of the board, as opposed to across the board.
- 4. Click the POWERDOWN bit on the Bits/Pins page and press Ctrl+L and observe the current the board draws. Now unclick the POWERDOWN bit and observe the current. If you can change the current in this way, then communication is working.

#### **Debugging LPT Communication Issues**

- 1. Ensure that the proper port is selected. CodeLoader does not auto detect this.
- 2. You need administrative rights on the machine to write to the parallel port.
- 3. After installing CodeLoader, restart the machine to ensure that the parallel port drivers are installed correctly.
- 4. For windows settings, make sure that the port is enabled. Sometimes, there is a windows setting called AUTO, which causes issues with CodeLoader if this port is shared by a printer.

#### Debugging USB Communication Issues

- 1. Ensure that the green light is on for the USB board.
- 2. Try USB->Version to get the USB version ID. If it comes back blank, then CodeLoader is not communicating properly with the USB board.
- 3. This should not be necessary, but if somehow the USB driver is not installed properly, unplug the USB board, uninstall it from the device manager, then plug it back in.

# **Bits/Pins Tab**

The Bits/Pins tab shows some of the internal registers, which are not accessible from any of the other visual tabs like "Clock Outputs".

Right-click on any of the bits to view a description.

| File Keyboard Controls                                                       | Select Device Options                                | Mode USB Help |           | ~             | 、<br>、 |  |
|------------------------------------------------------------------------------|------------------------------------------------------|---------------|-----------|---------------|--------|--|
| Port Setup                                                                   | Registers                                            | Bits/Pins     | BurstMode | Clock Outputs |        |  |
| Power<br>POWERDOWN<br>Bias<br>Vboost                                         | Program Pins<br>GOE<br>F GOE<br>F SYNC*<br>□ TRIGGER |               |           |               |        |  |
| Miscellaneous<br>CLKin_SELECT<br>CLKin1<br>RESET                             | <b>X</b>                                             |               |           |               |        |  |
| EN_CLKout0 EN_CLKout1 EN_CLKout1 EN_CLKout2 EN_CLKout3 EN_CLKout4 EN_CLKout5 |                                                      |               |           |               |        |  |
| EN_CLKout6<br>EN_CLKout7<br>EN_CLKout_Globa                                  | 9                                                    |               |           |               |        |  |
| COMM Mode: USB S                                                             | elected device: LMK01000                             |               |           |               |        |  |

| Program Bits     |                                                                                                    |
|------------------|----------------------------------------------------------------------------------------------------|
| POWERDOWN        | Powers the part down.                                                                                                    |
| RESET            | The registers can be defaulted by checking and un-checking RESET. Software bits will not reflect this.                                                                                                    |
| Vboost           | Enabling this bit increases the voltage level of these outputs and often improves the noise floor of the outputs. However, enabling this bit will cause the voltage levels to be too high for LVPECL/LVDS standards at low frequencies. |
| EN_CLKout0-7     | Enable CLKout bits from CLKout0 to CLKout7. Also accessible from Clock Outputs tab.                                                                                                    |
| EN_CLKout_Global | Enable all clock outs. If unselected then the EN_CLKouts are overridden and the outputs are all disabled.                                                                                                    |

| Program Pins |                                                       |                  |     |  |  |  |  |
|--------------|-------------------------------------------------------|------------------|-----|--|--|--|--|
|              | Set Global Output Enable to high or low logic level.  | GOE is not used. | See |  |  |  |  |
| GOE          | Board Information section for usage of this pin.      |                  |     |  |  |  |  |
| SYNC*        | Set SYNC* pin to high or low logic level.             |                  |     |  |  |  |  |
| TRIGGER      | Set auxiliary trigger pin to high or low logic level. |                  |     |  |  |  |  |

# **Clock Outputs Tab**

The Clock Outputs tab allows the user to visualize the clock distribution portions of the device. From this tab the device's dividers, delays, clock output muxes, and output drivers can be programmed. Remember to enable an output to observe it.

M LMK01000 File Keyboard Controls Select Device Options Mode USB Help Port Setup Registers **Bits/Pins** BurstMode **Clock Outputs** Clock Delay **Clock Mux Clock Output** Clock Divider CLKout0 Disabled 💌 MHz 2 0 ps -Bypassed 💌 -CLKout1 \* MHz 0 ps • -Disabled 💌 Bypassed External CLKout2 + MHz 0 ps -Bypassed 💌 Disabled 💌 Source Fin CLKout3 245.76 • MHz ~ 0 ps • Bypassed -Enabled -CLKout4 245.76 MHz + MHz Disabled 💌 0 ps -Bypassed -CLKout5 ÷ MHz Disabled 💌 0 ps -Bypassed 💌 2 CLKout6 ٠ MHz 0 ps Disabled -Bypassed --CLKout7 -MHz 0 ps • • Disabled 💌 Bypassed COMM Mode: LPT Selected device: LMK01000

Note: the enables on this page are linked directly to the EN\_CLKoutX on the Bits/Pins tab.

# Appendix A: Schematic

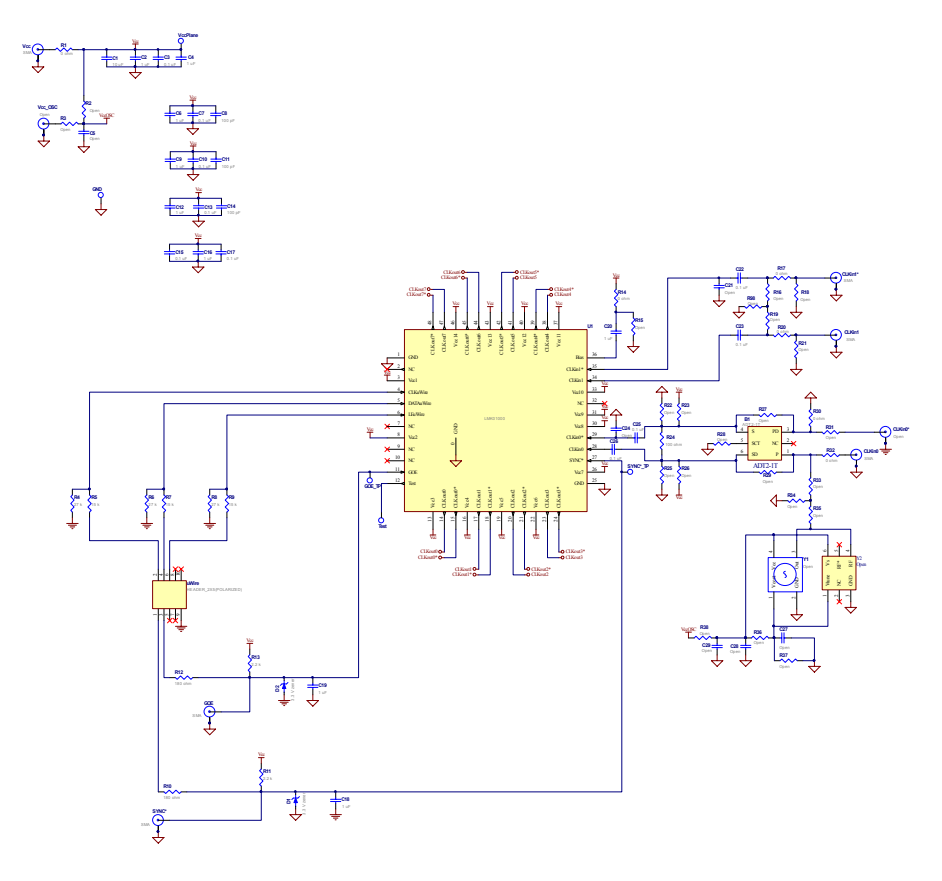

17

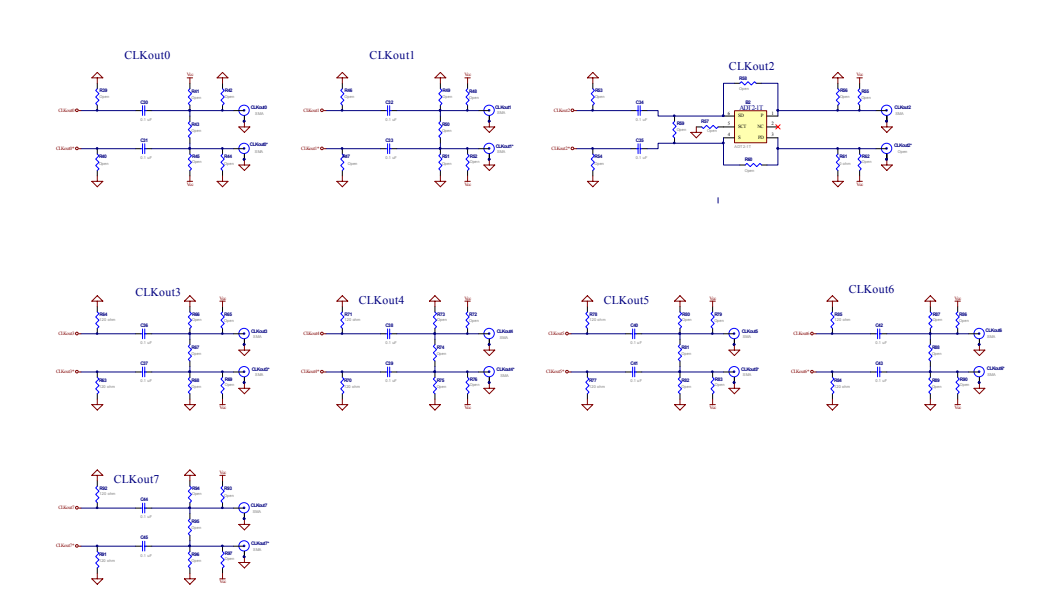

18

# Appendix B: Layer Stack up Information

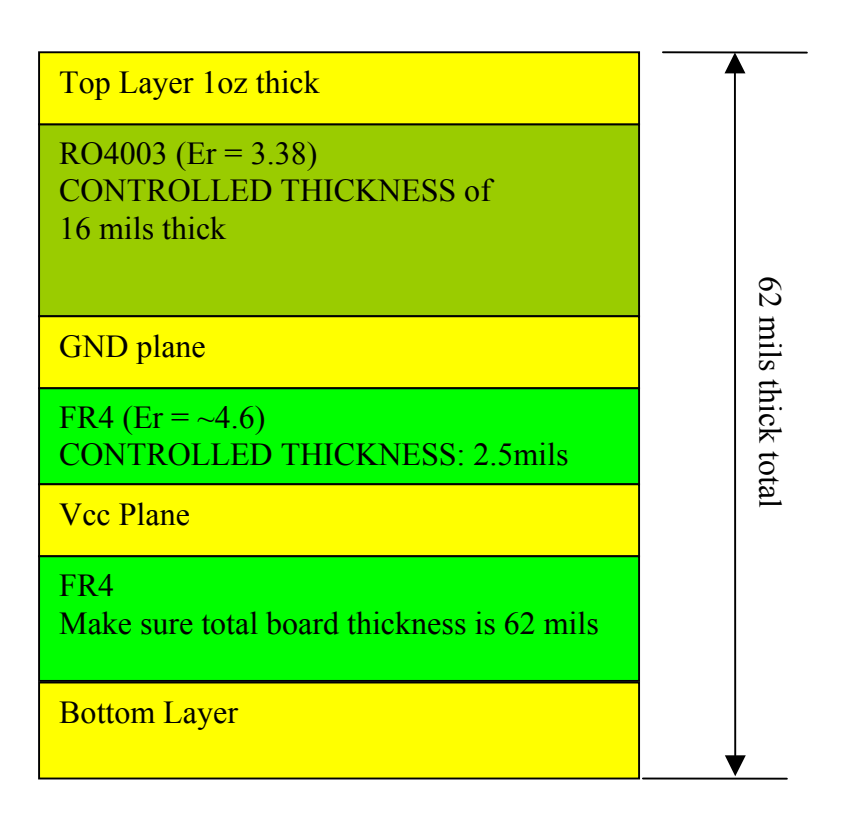

| Appendix C: |            | Bill of Mate          | rials                  |                  |     |                                                                                                    |
|-------------|------------|-----------------------|------------------------|------------------|-----|----------------------------------------------------------------------------------------------------|
| Date        | 12/14/2007 |                       |                        |                  |     |                                                                                                    |
| Item        | Туре       | Part                  | Manufacturer           | Part Number      | Qty | Identifier                                                                                                    |
| 0           | Open       | Open Capacitors       | n/a                    | n/a              | 6   | C5,C21, C24,C27-C29                                                                                                    |
|             |            | Open Resistors        | n/a                    | n/a              | 60  | R2,R3, R15,R16,R18,R19,R21-R23,R25-R29,R31, R33 -R60,<br>R62,R65 - R69, R72 - R76, R79 - R83, R86 - R90, R93 - R98                                                       |
|             |            | Open Other            | n/a                    | n/a              | 5   | Y1,Y2,Vcc_OSC,CLKin0*,CLKout2*                                                                                                    |
| 1           |            | 100 pF                | Kemet                  | C0603C101J5GAC   | 3   | C8, C11, C14                                                                                                    |
| 2           | ors        | 0.1 uF                | Kemet                  | C0603C104J3RAC   | 10  | C3, C7, C10, C13, C15, C17, C22, C23,C25, C26                                                                                                    |
| 3           | pacit      | 0.1 uF                | Kemet                  | C0402C104J4RAC   | 16  | C30, C31, C32, C33, C34, C35, C36, C37, C38, C39, C40, C41, C42, C43, C44, C45                                                                                           |
| 4           | Cap        | 1 uF                  | Kemet                  | C0603C105K8VAC   | 9   | C2, C4, C6, C9, C12, C16, C18, C19, C20                                                                                                    |
| 5           |            | 10 uF                 | Kemet                  | C0805C106K9PAC   | 1   | C1                                                                                                    |
| 6           |            | 0 ohm                 | Vishay                 | CRCW0603000ZRT1  | 7   | R1, R14, R17, R20, R30, R32, R61                                                                                                    |
| 8           |            | 100 ohm               | Vishay/Dale            | CRCW0603101JRT1  | 1   | R24                                                                                                    |
| 9           | 2          | 120 ohm               | Vishay                 | CRCW0402120RJNED | 10  | R63, R64, R70, R71, R77, R78, R84, R85, R91, R92                                                                                                    |
| 10          | sisto      | 180 ohm               | Vishay                 | CRCW0603181JRT1  | 2   | R10, R12                                                                                                    |
| 11          | Re         | 2.2 k                 | Vishay/Dale            | CRCW06032K20JNEA | 2   | R11, R13                                                                                                    |
| 12          |            | 15 k                  | Vishay                 | CRCW0603153JRT1  | 3   | R5, R7, R9                                                                                                    |
| 13          |            | 27 k                  | Vishay                 | CRCW0603273JRT1  | 3   | R4, R6, R8                                                                                                    |
| 14          |            | ADT2-1T               | Minicircuits           | ADT2-1T          | 2   | B1, B2                                                                                                    |
| 15          |            | HEADER_2X5(POLARIZED) | FCI Electronics        | 52601-S10-8      | 1   | uWire                                                                                                    |
| 16          | Other      | SMA                   | Johnson Components     | 142-0701-851     | 21  | Vcc,CLKin0,CLKin1,CLKin1*,CLKout0, CLKout0*, CLKout1,CLKout1*,CLKout2,<br>CLKout3,CLKout3*,<br>CLKout4*,CLKout5,CLKout5,CLKout6,CLKout6*, CLKout7,<br>CLKout7*,GOE,SYNC* |
| 17          |            | LMK010X0 PCB          | National Semiconductor | LMK010X0EVPCB    | 1   | n/a                                                                                                    |
| 18          |            | 0.375" Stand-Offs     | SPC Technology         | SPCS-6           | 4   | Place in 4 corner holes of the board                                                                                                    |
| 19          |            | Clock Conditioner     | National Semiconductor | LMK01000         | 1   | U1                                                                                                    |
| 20          |            | 3.3 V zener           | Comchip                | CZRU52C3V3       | 2   | D1, D2                                                                                                    |

20